## Welcome to the BCI Online Student Center

This tutorial will help you navigate the site to access your course material, exams, and student information.

You can log in to your account by clicking **Student Login** from the bottom of the <u>blackstone.edu</u> home page or go to <u>https://online.blackstone.edu/login/index.php</u>

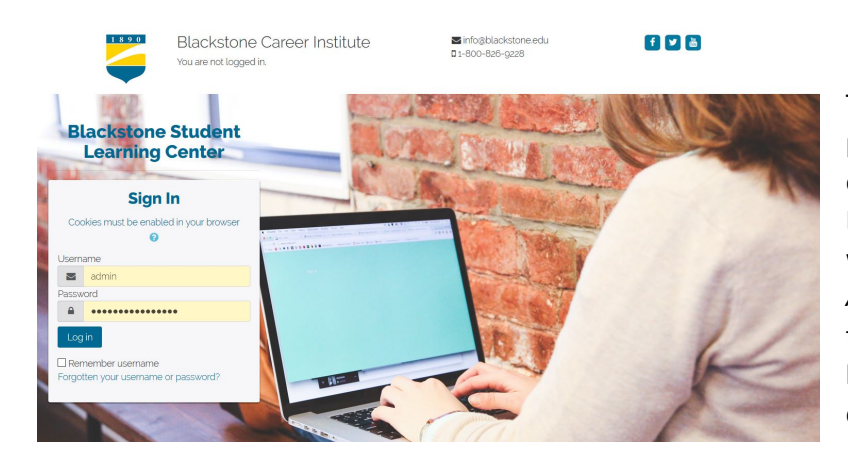

To log in, enter your username and password. Your username will be the email address you used to enroll with Blackstone. A temporary password was sent to you in your *New User Account* email. Please use this temporary password for your initial log in. You will then be prompted to change your password.

After you have logged in, you will be in **BCI Homeroom**. This page will give you news and links to access your course. You may access **My Courses** from the top menu bar or in the middle of the homepage. **Resources** will give you information to help you through your course. Other options include **Make A Payment, Student Profile, and Contact BCI.** 

The blue boxes in the middle of the page will allow you to access **My Homepage** (access course and profile information), **Chat/Discussion** boards, **Student Spotlight** feature, and **Refer A Friend** reward form.

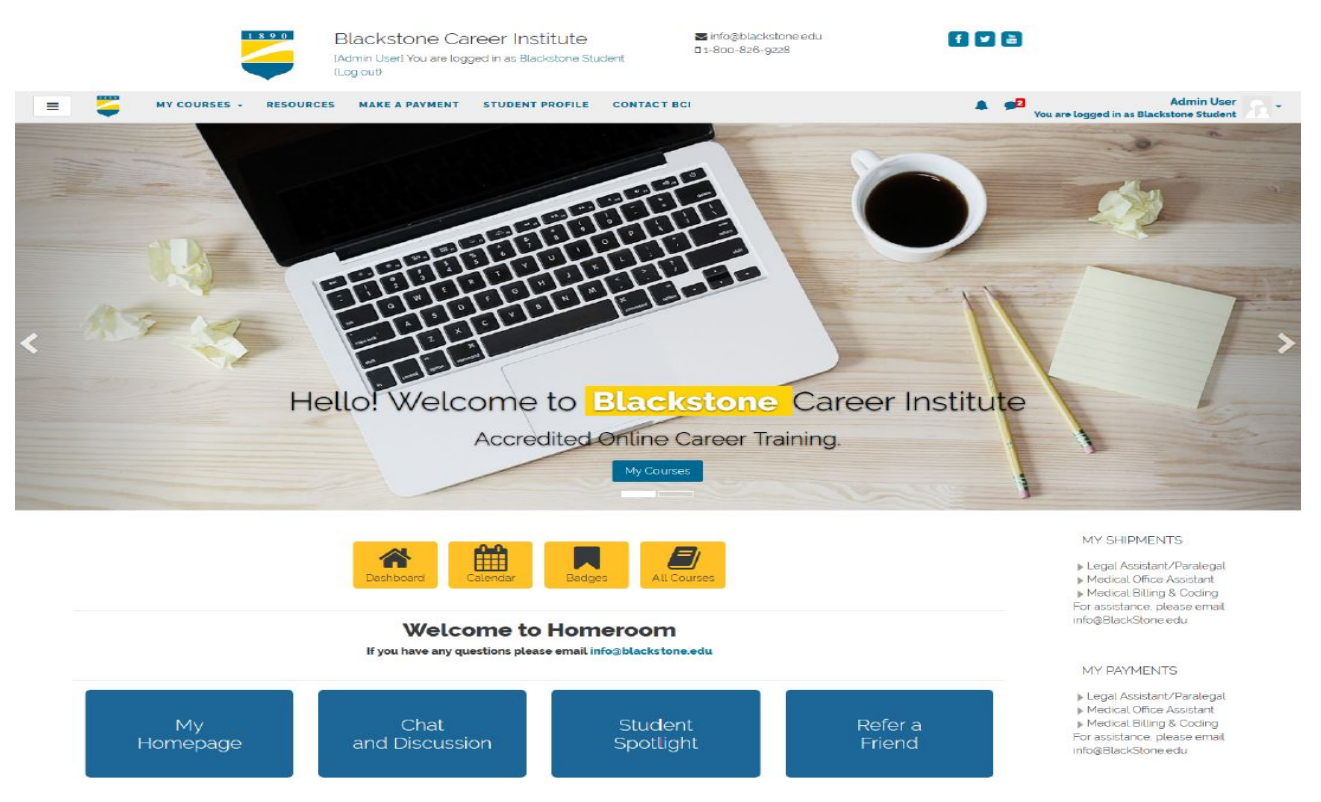

**My Courses**. - here you will access the course content, exams, as well as the course discussion board. Your **Course Page** will include all your course content and resources.

|                       |                                                                                                    |                                                                                                    |                                | Blackstone<br>(Admin User) You a<br>Test (Log out) | Career Institute<br>re logged in as Blackstone Student | ⊠ info⊚blackstone.edu<br>∎1-800-826-9228 | f 🗸 🗟           |
|-----------------------|----------------------------------------------------------------------------------------------------|----------------------------------------------------------------------------------------------------|--------------------------------|----------------------------------------------------|--------------------------------------------------------|------------------------------------------|-----------------|
| 5                     | MY COURSES -                                                                                                    | RESOURCES                                                                                                    | MAKE A PAYMENT                 | STUDENT PROFILE                                    | CONTACT BCI                                            |                                          | A.);            |
|                       |                                                                                                    |                                                                                                    |                                |                                                    |                                                        |                                          |                 |
| ega                   | l Assista                                                                                                    | nt/Par                                                                                                    | alegal                         |                                                    |                                                        |                                          |                 |
| / My cours            | ses / LAP                                                                                                    |                                                                                                    |                                |                                                    |                                                        |                                          |                 |
|                       |                                                                                                    |                                                                                                    |                                |                                                    |                                                        |                                          |                 |
|                       |                                                                                                    |                                                                                                    |                                |                                                    |                                                        |                                          |                 |
| 1                     |                                                                                                    |                                                                                                    |                                |                                                    |                                                        |                                          | Volume II: Tort |
| Se Vo                 | olume I: Law ·                                                                                                    | Its Origi                                                                                                    | n, Nature and                  | Developmen                                         | t, and Contracts                                       |                                          |                 |
|                       |                                                                                                    |                                                                                                    |                                |                                                    |                                                        |                                          |                 |
|                       |                                                                                                    |                                                                                                    |                                |                                                    |                                                        |                                          |                 |
|                       |                                                                                                    |                                                                                                    |                                |                                                    |                                                        |                                          | Your progress   |
| <u>لم</u>             | Read This First!                                                                                                    |                                                                                                    |                                |                                                    |                                                        |                                          | Your progress   |
| 人人                    | Read This First!<br>Lesson 1: Introductio                                                                                                    | on to Law                                                                                                    |                                |                                                    |                                                        |                                          | Your progress   |
| 人<br>人                | Read This First!<br>Lesson 1: Introductic                                                                                                    | on to Law                                                                                                    | o Law                          |                                                    |                                                        |                                          | Your progress ( |
| <mark>사</mark> 대<br>사 | Read This First!<br>Lesson 1: Introductio<br>EXAM0101A<br>Lesson 2: Contracts                                                                         | on to Law<br>Introduction to<br>- An Introductio                                                              | o Law                          |                                                    |                                                        |                                          | Your progress ( |
| 人人                    | Read This First!<br>Lesson 1: Introductic<br>EXAM01014<br>Lesson 2: Contracts<br>EXAM01024                                                            | on to Law<br>Introduction to<br>- An Introduction<br>& Contracts - Pa                                         | b Law<br>on<br>art I           |                                                    |                                                        |                                          | Your progress ( |
| 人人                    | Read This First!<br>Lesson 1 Introduction<br>EXAMO101A<br>Lesson 2 Contracts<br>EXAM0102A<br>Lesson 3 Contractu                                       | on to Law<br>Cintroduction to<br>- An Introduction<br>& Contracts - Pa<br>al Law                              | o Law<br>m<br>art I            |                                                    |                                                        |                                          | Your progress ( |
| 人<br>人<br>人<br>人      | Read This First!<br>Lesson 1: Introductio<br>EXAM0101A<br>Lesson 2: Contracts<br>EXAM0102A<br>Lesson 3: Contractu                                     | on to Law<br>Introduction to<br>- An Introduction<br>& Contracts - Pa<br>al Law<br>& Contracts - Pa           | o Law<br>on<br>art I           |                                                    |                                                        |                                          | Your progress   |
| 人<br>人<br>人<br>人      | Read This First<br>Lesson 1: Introductio<br>EXAMOIOLA<br>Lesson 2: Contracts<br>EXAMOIO2A<br>Lesson 3: Contractu<br>EXAMOIO2A<br>Lesson 4: Types of C | on to Law<br>Controduction to<br>An Introduction<br>Contracts - Pa<br>al Law<br>A Contracts - Pa<br>Contracts | o Law<br>on<br>art I<br>art II |                                                    |                                                        |                                          | Your progress   |

All exams have a red checkmark icon in front of them. To take an exam, click on the exam name in the course outline. For example, click Exam 0101A. Then click on *Attempt Quiz Now* to submit your answers. Please review the retest policy listed on this page.

After completing the exam, you click the Next button at the bottom of the page and you will have a chance to verify your answers. You may select *Return to Attempt* to review or change answers or select *Submit and Finish* to have your exam graded instantly. After you submit your exam, you will be able to review the graded results.

MY COURSES -

=

R

You may review all of your grades at any time by clicking the 3 line icon at the top left of the menu to open the course menu and click on **Grades**.

| E WY COURSES   | - RESOURCES MAKE A PAYMENT STUDENT PROFILE              | CONTACT BCI       |          |       |            |          |                             |  |  |  |
|----------------|---------------------------------------------------------|-------------------|----------|-------|------------|----------|-----------------------------|--|--|--|
| LAP            | 🗋 Legal Assistant/Paral                                 | egal: View: U     | Jser re  | por   | Ł          |          |                             |  |  |  |
| Participants   | Home / My courses / LAP / Grade administration / User m | eport             |          |       |            |          |                             |  |  |  |
| Badges         |                                                         |                   |          |       |            |          |                             |  |  |  |
| Competencies   | User report - Blackstone Student Test 🛛 🖓 🕹             |                   |          |       |            |          |                             |  |  |  |
| Grades         | Grade item                                              | Calculated weight | Grade    | Range | Percentage | Feedback | Contribution to course tota |  |  |  |
| Home           | Legal Assistant/Paralegal                               |                   |          |       |            |          |                             |  |  |  |
| Dashboard      | 这 EXAM0101A: Introduction to Law                        | 3.57 %            | 90.00 %  | 0-100 | 90.00 %    |          | 321%                        |  |  |  |
| Calendar       | 🛃 EXAM0102A: Contracts - Part I                         | 3.57 %            | 95.00 %  | 0-100 | 95.00 %    |          | 3.39 %                      |  |  |  |
| Private files  | 🛃 EXAM0103A: Contracts - Part II                        | 3.57 %            | 100.00 % | 0-100 | 100.00 %   |          | 3.57 %                      |  |  |  |
| My courses     | 🛃 EXAM0104A: Contracts - Part III                       | 3.57 %            | 85.00 %  | 0-100 | 85.00 %    |          | 3.04 %                      |  |  |  |
| Test Paralegal | 🛃 EXAM0105A: Law of Torts - Part I                      | 3.57 %            | 75.00 %  | 0-100 | 75.00 %    |          | 2.68 %                      |  |  |  |
| LAP            | 🔁 EXAM0106A: Law of Torts - Part II                     | 3.57 %            | 100.00 % | 0-100 | 100.00 %   |          | 3.57 %                      |  |  |  |
|                | 🛃 EXAM0107A: Law of Torts - Part III                    | 3.57 %            | 90.00 %  | 0-100 | 90.00 %    |          | 3.21 %                      |  |  |  |
|                | 🔁 EXAM0108A: Law of Torts - Part IV                     | 3.57 %            | 95.00 %  | 0-100 | 95.00 %    |          | 3.39 %                      |  |  |  |
|                | TVANAgenth Cristian I and Back                          | 0.57.9/           | 00.00.0/ | 0.400 | 00.00.9/   |          | 0.00 %                      |  |  |  |

**Note:** Each unit is available upon receipt of the corresponding payment and submission of the previous exam. Only units that have been marked as paid will be available for access online. If a unit has more than one exam, the next exam will show in your course outline after you have completed the previous exam with a passing grade (70% or above).

On the **Homeroom** page, you will see the **My Payments & My Shipments** blocks on the right side. These will give you access to payment and shipment information.

On the right side of the Student Homepage, you will find the **Calendar** block. You can plan your study schedule, set deadlines and view school holiday closings. The **Recent Activity** block will give you a report of your last activity in the Online Student Center. If you are ready to enroll in another Blackstone course, please click on **Want to take Another Course**?

Please feel free to contact us with any questions. Our Student Services staff is available at info@blackstone.edu or 800-826-9228. Thank you for choosing Blackstone Career Institute where your success is our goal!